# **OHIO STATE DUE PAYMENT INSTRUCTIONS**

#### There are two option to pay due amount

- 1. Credit card
- 2. Bank Account

### Below is the process to pay due amount with credit card

Step 1: Click on the below link

(This site will be open via US IP Address only)

https://myportal.tax.ohio.gov/TAP/ /

### Step 2: Under payments tab click on Make a payment

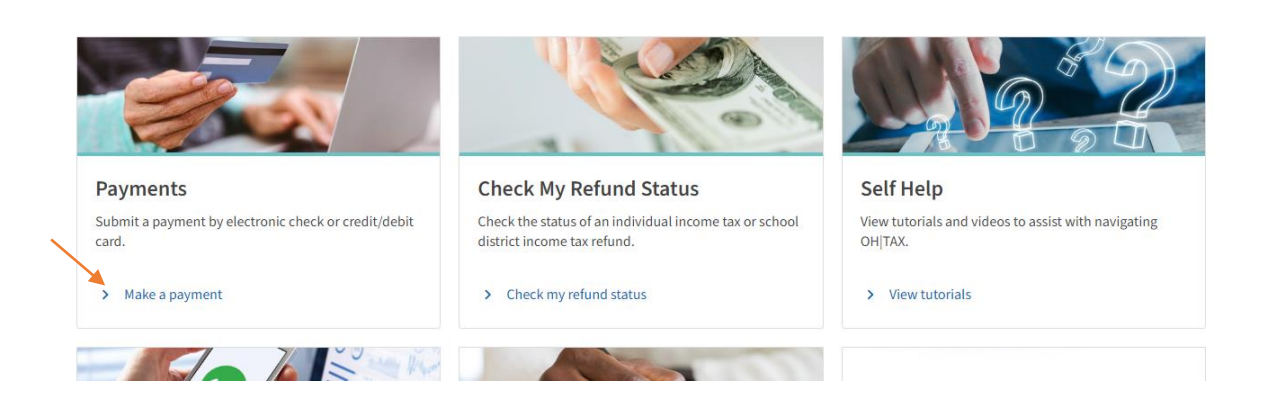

# **Step 3:** Select option **Payment type - Return Payment**, enter your details and click on Next

| Taxpayer Information |            |      |
|----------------------|------------|------|
| Last Name *          |            |      |
| Required             |            |      |
| SSN *                |            |      |
| Required             |            |      |
| Return Payment       |            |      |
| Required             |            |      |
|                      |            |      |
| Cancel               | < Previous | Next |

## Step 4: Select Tax account –Individual Income tax, Filing period

| <b>⊘</b>               | 0                         |  |                   |
|------------------------|---------------------------|--|-------------------|
| Taxpayer Information   | Tax Account Type          |  |                   |
| Select the tax account | and period of the payment |  |                   |
| Tax Account            |                           |  |                   |
| Individual Income Tax  | ~                         |  |                   |
| Filing Period          |                           |  |                   |
| Tax Year 2023          | ~                         |  |                   |
|                        |                           |  |                   |
|                        |                           |  | $\frown$          |
| Cancel                 |                           |  | < Previous Next > |

# Step 5: Select Credit/Debit Card and click on Next

| <b>⊘</b>                                           | <b>⊘</b>                | 0               |        |
|----------------------------------------------------|-------------------------|-----------------|--------|
| Taxpayer Information                               | Tax Account Type        | Payment Options |        |
| Payment Options                                    |                         |                 |        |
| low do you want to pay?                            |                         |                 |        |
| Electronic Check<br>Make an ACH Payment. (No Fe    | es)                     |                 |        |
| Credit/Debit Card<br>Make a Credit/Debit Card Payn | nent. (Fees Will Apply) |                 |        |
|                                                    |                         |                 |        |
| Cancel                                             |                         | < Previous      | Next > |

# **Step 6:** Enter your Due amount in the "Amount field" and click on Next

| Amount                           | Required                                                                    |                        |  |  |
|----------------------------------|-----------------------------------------------------------------------------|------------------------|--|--|
| Confirm Amount                   | Required                                                                    |                        |  |  |
| Credit Card Fee                  | 0.00                                                                        |                        |  |  |
| Total Amount                     | 0.00                                                                        |                        |  |  |
| Total Amount process a credit ca | 0.00<br>rd payment, <b>a third party credit card service provider</b> charg | ges a convenience fee. |  |  |

### Step 6: Review the details and click on Pay

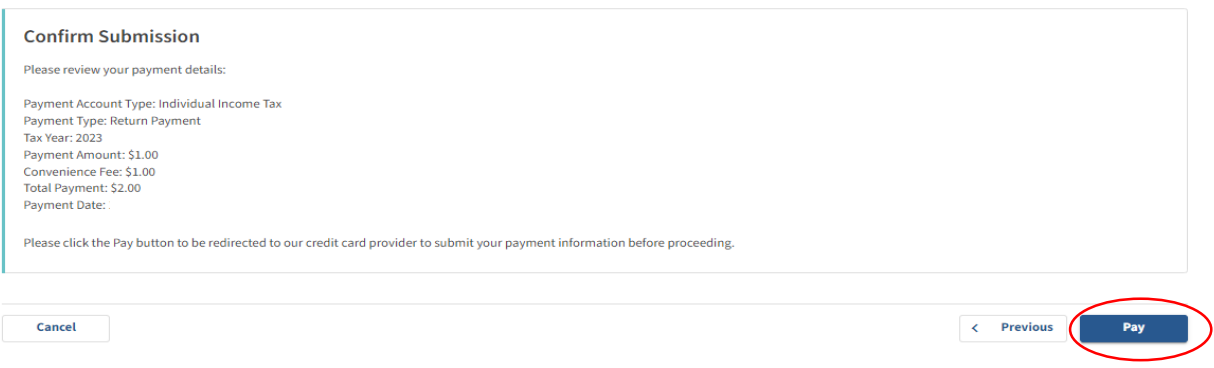

### Step 7: Enter your Card details and click on Continue

| Log In          |                                                                      |
|-----------------|----------------------------------------------------------------------|
| orgot Password? | PAYMENT INFORMATION > PAYER INFORMATION > REVIEW & SUBMIT > COMPLETE |
| Create Account  |                                                                      |
|                 |                                                                      |
|                 | Payment Amount                                                       |
|                 | <b>\$</b> 1 . 00                                                     |
|                 | Payment Method                                                       |
|                 | New Card ~                                                           |
|                 | Card Number Expiration Date Security Code What is this?              |
|                 |                                                                      |
|                 |                                                                      |
|                 |                                                                      |
|                 |                                                                      |
|                 | Please note you will not be                                          |

### Below is the process to pay due amount with Bank Account

Step 1: Click on the below link

https://myportal.tax.ohio.gov/TAP/ /

### **Step 2:** Under payments tab click on Make a payment

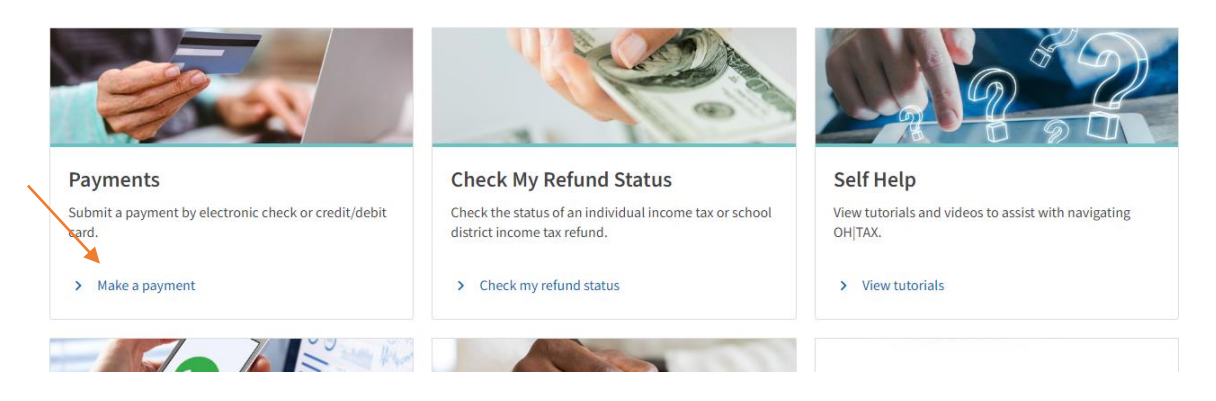

**Step 3:** Select option **Payment type - Return Payment**, enter your details and click on Next

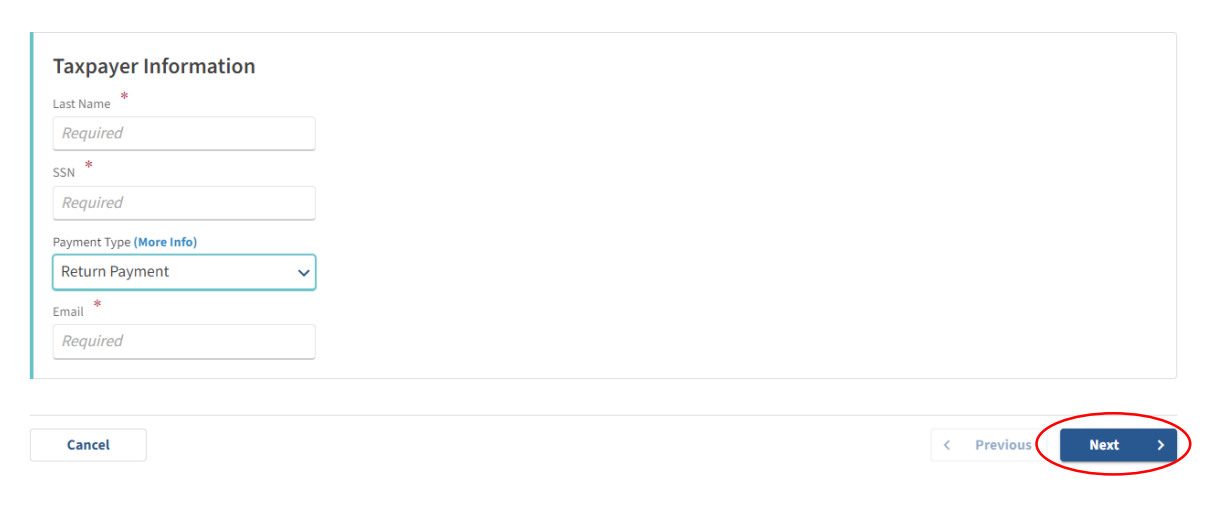

## Step 4: Select Tax account –Individual Income tax, Filing period

| Payment                       |                      |  |  |  |
|-------------------------------|----------------------|--|--|--|
| Taxpayer Information          | Tax Account Type     |  |  |  |
| Select the tax account and pe | eriod of the payment |  |  |  |
| Tax Account                   |                      |  |  |  |
| Individual Income Tax 🗸       |                      |  |  |  |
| Filing Period *               |                      |  |  |  |
| Required                      |                      |  |  |  |
|                               |                      |  |  |  |
| Cancel                        | < Previous Next >    |  |  |  |

### Step 5: Select Electronic Check and click on Next

| Taxpayer Information                                 | Tax Account Type        | Payment Options |                 |
|------------------------------------------------------|-------------------------|-----------------|-----------------|
| ayment Options                                       |                         |                 |                 |
| w do you want to pay?                                |                         |                 |                 |
| Electronic Check<br>Make an ACH Payment. (No Fe      | es)                     |                 |                 |
| ) Credit/Debit Card<br>Make a Credit/Debit Card Payr | nent. (Fees Will Apply) |                 |                 |
|                                                      |                         |                 |                 |
| Cancel                                               |                         |                 | < Previous Next |

**Step 6:** Enter your bank details and click on Next to complete the payment process.

| Amount                                                                                                    | 1.00                     |                   |  |  |
|----------------------------------------------------------------------------------------------------|--------------------------|-------------------|--|--|
| Confirm Amount                                                                                                    | 1.00                     |                   |  |  |
| Туре                                                                                                    | US Financial Institution |                   |  |  |
| * Routing Number                                                                                                    | Required                 |                   |  |  |
| * Account Number                                                                                                    | Required                 |                   |  |  |
| * Confirm Account                                                                                                    | Required                 |                   |  |  |
| * Bank Account Type                                                                                                    | Business Checking        |                   |  |  |
|                                                                                                    | Business Savings         |                   |  |  |
|                                                                                                    | Personal Checking        |                   |  |  |
|                                                                                                    | Personal Savings         |                   |  |  |
| Your bank account details will be shared with a third party for verification and validation purposes only. (More info) |                          |                   |  |  |
|                                                                                                    |                          |                   |  |  |
| Cancel                                                                                                    |                          | < Previous Next > |  |  |